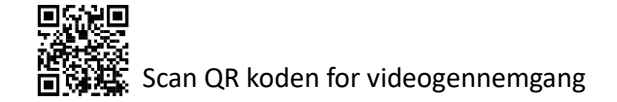

## Manual ABP WEB

https://www.abbviebestilling.dk/

1. Login med din mail og kode:

| abbvie                                    | Søg i butikken                                 | Login<br>SØG |  |  |  |  |
|-------------------------------------------|------------------------------------------------|--------------|--|--|--|--|
| Min konto                                 | Returformular                                  |              |  |  |  |  |
| Velkommen, Log venligst ind!              |                                                |              |  |  |  |  |
| Registrér                                 | Eksisterende kunde                             |              |  |  |  |  |
| Tilmelding ikke tilladt - kontakt AbbVie. | E-mail: Adgangskode: Husk mig? Glemt password? |              |  |  |  |  |
|                                           | LOGIN                                          |              |  |  |  |  |

2. Nu kan du ligge varer i kurven, og bestille varer. I kurven defineres modtagernavn og leveringsadresse.

| abbvie                                  | Min konto<br>Søg i butikk | Log ud | Ønskeliste (0) | Ů Varekurv (0)<br>SØG |
|-----------------------------------------|---------------------------|--------|----------------|-----------------------|
| Sc. Duodopa Min konto Returformular     |                           |        |                |                       |
| vert vert vert vert vert vert vert vert |                           |        |                |                       |

3. Find de varer du ønsker at bestille, og definer antal og tryk 'bestil' – varerne lægger sig over i kurven.

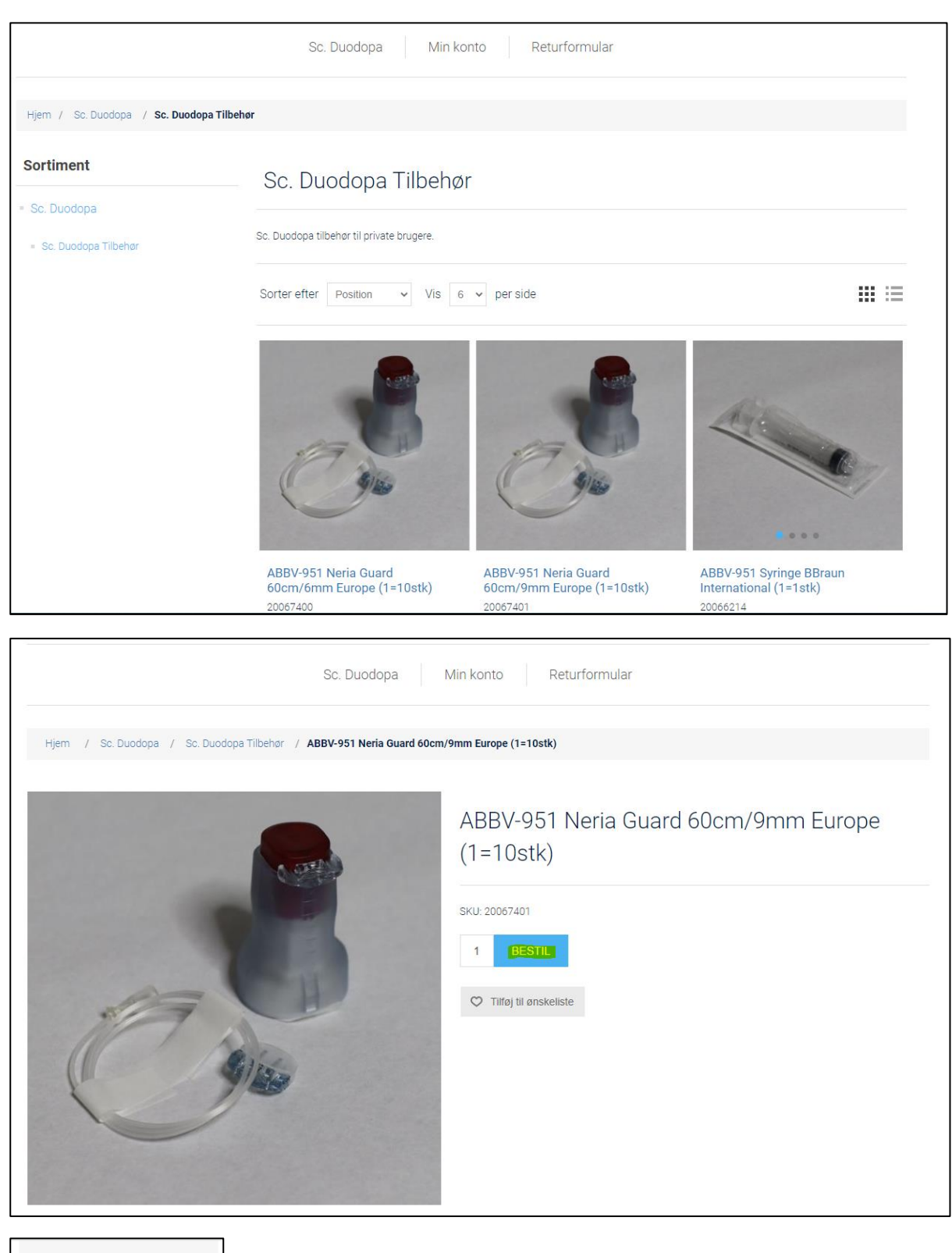

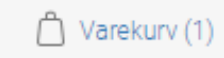

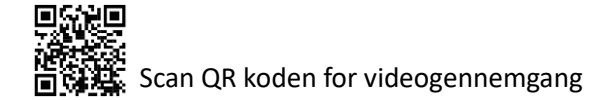

4. Via varekurv kan du komme til kassen, hvor leveringsinformationer og bestilte varer kan gennemgås. Når alt er udfyldt, kan der trykkes 'Gennemfør bestilling' – og ordren er nu lagt.

|            |              |                                                |                    | Min konto Log ud Ønskeliste (0) 🗂 Varekurv (1              |
|------------|--------------|------------------------------------------------|--------------------|------------------------------------------------------------|
|            |              | •                                              |                    |                                                            |
| obby/jo    |              |                                                | Søg i butikken SØG |                                                            |
|            |              | UVIE                                           |                    |                                                            |
|            |              |                                                |                    |                                                            |
|            |              | Sc. Duodopa Min ko                             | onto Returformula  | r                                                          |
|            |              |                                                |                    |                                                            |
|            |              | Vara                                           | zurv               |                                                            |
|            |              | Valei                                          | KUI V              |                                                            |
| SKU        | Billede      | Produkt (er)                                   |                    | Antal Fjer                                                 |
|            |              |                                                |                    |                                                            |
| 20067400   | C            | ABBV-951 Neria Guard 60cm/6mm Europe (1=10stk) |                    | 1 ×                                                        |
|            |              |                                                |                    |                                                            |
|            |              |                                                |                    | Fortsæt med at handle                                      |
|            |              |                                                |                    |                                                            |
|            |              |                                                |                    |                                                            |
|            |              |                                                |                    |                                                            |
|            |              |                                                |                    | KASSEN                                                     |
|            |              |                                                |                    | A                                                          |
|            |              |                                                |                    | Min konto Log ud Ønskeliste (0) 📋 Värekurv (1)             |
|            |              |                                                |                    |                                                            |
| C          | ODD / P      |                                                |                    | Søg i butikken SØG                                         |
|            |              |                                                |                    |                                                            |
|            |              | On Durdens                                     | Datusfarmula       | _                                                          |
|            |              | Sc. Duodopa Min k                              | conto Returiormula | ſ                                                          |
|            |              |                                                |                    |                                                            |
|            |              | Kas                                            | sen                |                                                            |
|            |              |                                                |                    |                                                            |
| Fornavn    |              | *                                              |                    |                                                            |
| Efternavn  |              |                                                |                    | ABBV-951 Neria Guard 60cm/6mm 20067400<br>Europe (1=10stk) |
| Hansen     |              | *                                              |                    |                                                            |
| E-mail     |              |                                                |                    | 1                                                          |
| test2@bio  | farmatest.dk | *                                              |                    |                                                            |
| Firma      |              |                                                |                    |                                                            |
|            |              |                                                |                    | GENNEMFØR BESTILLING                                       |
| VAT number |              |                                                |                    |                                                            |
|            |              |                                                |                    |                                                            |

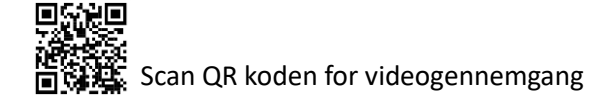

Hvis du ikke kan logge ind:

Г

Hvis man ikke har en kode, eller koden man troede man havde ikke virker, kan en ny kode bestilles her:

|                            | Eksisterende                             | kunde          |          |
|----------------------------|------------------------------------------|----------------|----------|
| E-mail:                    | blj@biofarma.dk                          |                |          |
| Adgangskode:               |                                          |                |          |
|                            | 🗌 Husk mig? <mark>Glen</mark>            | t password?    |          |
|                            |                                          | Adgangskode    | Recovery |
| Venligst indtast din email | adresse. Du vil modtage et link med rese | t af password. |          |
|                            | Din e-mail adresse:                      |                | *        |
|                            |                                          |                |          |

Så får man et link tilsendt per mail, hvor man kan oprette en ny kode per mail.

Din kode til login, sammen med resten af din stamdata kan vedligeholdes under 'Min Konto'.

|                                                       |                             |        | Min konto | Log ud | Ønskeliste (0) | 🛆 Varekurv (0) |  |
|-------------------------------------------------------|-----------------------------|--------|-----------|--------|----------------|----------------|--|
|                                                       |                             |        |           |        |                |                |  |
| Sc. Duodopa Duodopa Generelt Min konto Returformular  |                             |        |           |        |                |                |  |
| Min konto                                             | Min konto - Kunde info      |        |           |        |                |                |  |
| <ul> <li>Kunde info</li> <li>Adresser</li> </ul>      | Dine personlige oplysninger |        |           |        |                |                |  |
| <ul> <li>Ordrer</li> <li>Skift adgangskode</li> </ul> | Fornavn:                    | Betina |           | *      |                |                |  |
|                                                       | Efternavn:                  | Jensen |           | *      |                |                |  |